# VXR.DRECT Install & Launch A Unit (Mobile)

Step 1: Specifying Your Mobile Device

- Select the **Devices** tab. You will see all units installed on that device.
- Click the **Refresh** button to view the updated list for hardware devices added or removed.

Note: Oculus GO and Oculus Quest need to be authorized before using VXR.Direct. To get authorized, follow these steps:

1. Message info@victoryxr.com to establish a Developer account (necessary for Oculus products). 2. Sign in to the account once you

have received instructions from the VXR.Direct team.

3. Select **Settings** to find your device by its serial number. Once you see it, click on it.

- 4. Select More Settings.
- 5. Select **Developer Mode**.

6. Ensure **Developer Mode** is on (the toggle switch should be blue). 7. Plug in the headset to the PC using the USB port. You should see a prompt to "Enable USB Debugging". Click on **OK**. Note: Under the VXR.Direct Devices tab, the device must display as "Authorized" in order for it to work.

# For Pico users:

1. Go into Settings

2. Click on the "About Device" menu

3. Click on the PUI version 8 times consecutively. This will enable **Developer** Options

4. Go into More Settings menu, and click on Developer Options 5. Find the checkbox for "USB Debugging" and check it.

6. Plug your Pico into the computer with a USB cable

7. In your Pico, it should ask you to enable USB debugging for your PC. Say yes.

8. Under Mobile Devices in VXR. Direct, it should display your Pico as "Authorized".

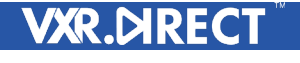

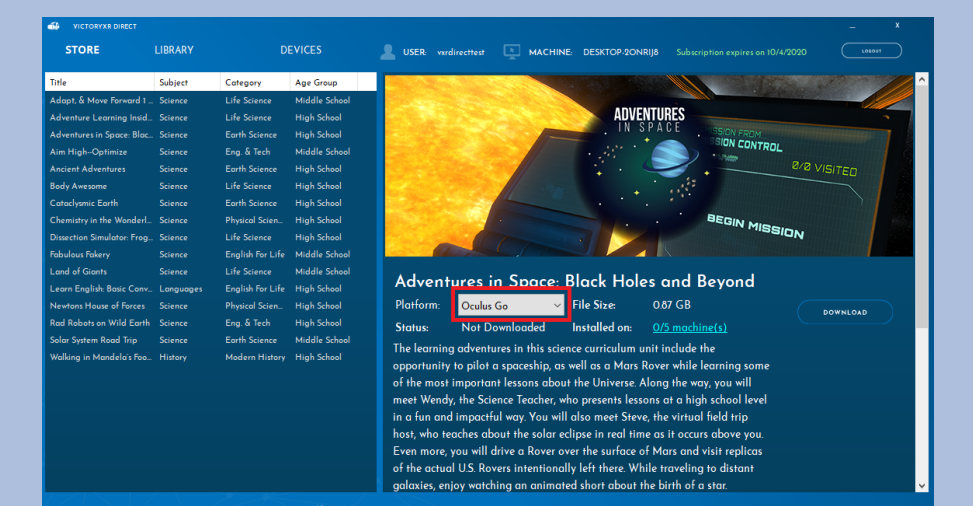

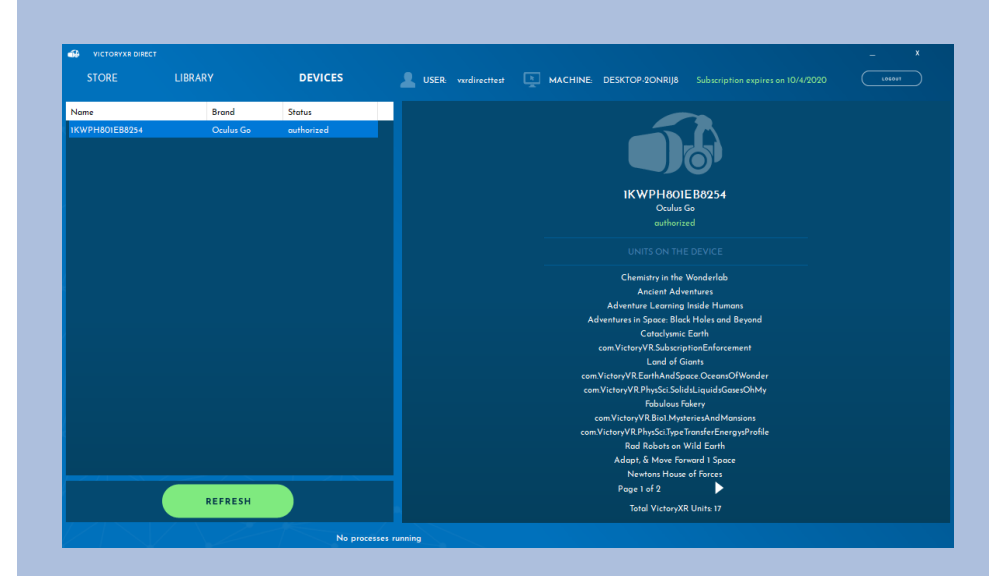

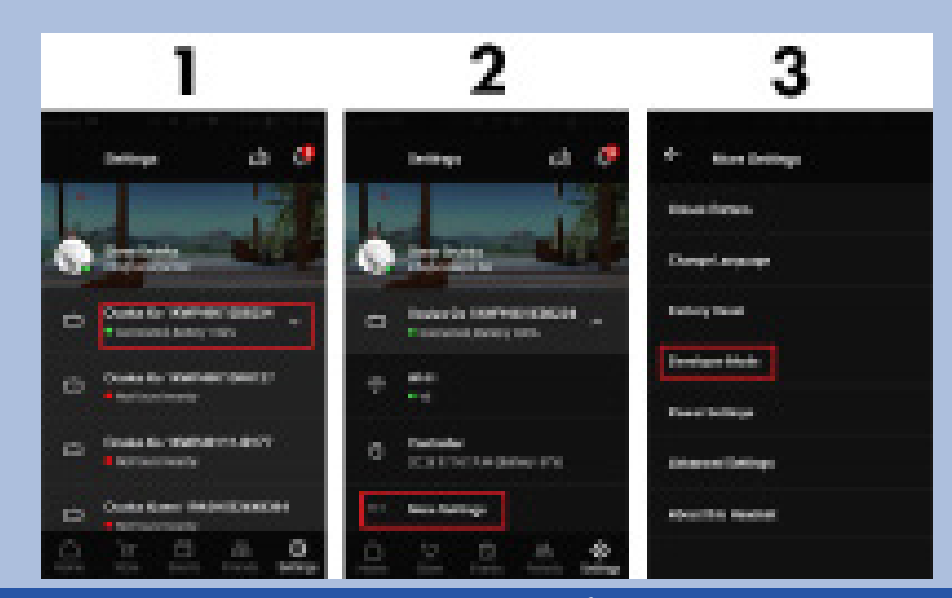

For more information, visit VXR.Direct

Step 2: Downloading Content

Download a unit by clicking
 Download. This will download
 the set-up files for the selected unit
 based on your headset type. (This
 does not automatically install the file
 onto the headset or your computer.)
 Note: You can browse other
 units while waiting for content to
 download.

|                  | EVICES                                                                                                    | USER: ver                                                                                                    | directtest 📄 MACHIN                                                                                                    | NE: DESKTOP-20N                                                                                                    | VRIJ8 Subscription expires (                                                                                                    |
|------------------|----------------------------------------------------------------------------------------------------|----------------------------------------------------------------------------------------------------|----------------------------------------------------------------------------------------------------|----------------------------------------------------------------------------------------------------|----------------------------------------------------------------------------------------------------|
| Category         | Age Group                                                                                                    |                                                                                                    | Market States                                                                                                    |                                                                                                    |                                                                                                    |
| Life Science     | Middle School                                                                                                    |                                                                                                    | Section 200                                                                                                    |                                                                                                    |                                                                                                    |
|                  | High School                                                                                                    |                                                                                                    |                                                                                                    | ADVE                                                                                                    | ENTURES                                                                                                    |
| Earth Science    | High School                                                                                                    |                                                                                                    | 1-                                                                                                    | - · · · · ·                                                                                                    | SPACE SSION FROM                                                                                                    |
| Eng. & Tech      | Middle School                                                                                                    |                                                                                                    |                                                                                                    |                                                                                                    | SIUN CON                                                                                                    |
| Earth Science    | High School                                                                                                    |                                                                                                    |                                                                                                    |                                                                                                    |                                                                                                    |
|                  | High School                                                                                                    |                                                                                                    | 11                                                                                                    |                                                                                                    |                                                                                                    |
| Earth Science    | High School                                                                                                    |                                                                                                    | - A - C                                                                                                    |                                                                                                    |                                                                                                    |
| Physical Scien_  | High School                                                                                                    |                                                                                                    |                                                                                                    |                                                                                                    | BEGIN                                                                                                    |
|                  | High School                                                                                                    |                                                                                                    | 1 The                                                                                                    |                                                                                                    |                                                                                                    |
| English For Life | Middle School                                                                                                    |                                                                                                    |                                                                                                    |                                                                                                    |                                                                                                    |
|                  | Middle School                                                                                                    |                                                                                                    |                                                                                                    |                                                                                                    | 1.5.1                                                                                                    |
| English For Life | High School                                                                                                    | Advent                                                                                                    | ures in Space:                                                                                                    | Black Hol                                                                                                    | es and Beyond                                                                                                    |
| Physical Scien_  | High School                                                                                                    | Platform:                                                                                                    | Oculus Go 🛛 🗸                                                                                                    | File Size:                                                                                                    | 0.87 GB                                                                                                    |
| Eng. & Tech      | High School                                                                                                    | Status                                                                                                    | Not Downloaded                                                                                                    | Installed on:                                                                                                    | 0/5 machine(s)                                                                                                    |
| Earth Science    | Middle School                                                                                                    |                                                                                                    |                                                                                                    |                                                                                                    | or indennets                                                                                                    |
| Modern History   | High School                                                                                                    | opportunity                                                                                                    | g adventures in this sci<br>to pilot a spaceship, a                                                                                                    | ence curriculum<br>s well as a Mars                                                                                                    | unit include the<br>Rover while learning sor                                                                                                    |
|                  |                                                                                                    | of the most                                                                                                    | important lessons abo                                                                                                    | ut the Universe.                                                                                                    | Along the way, you will                                                                                                    |
|                  |                                                                                                    | meet Wend                                                                                                    | y, the Science Teacher, v                                                                                                    | who presents less                                                                                                    | sons at a high school lev                                                                                                    |
|                  |                                                                                                    | in a fun and                                                                                                    | d impactful way. You wi                                                                                                    | II also meet Stev                                                                                                    | ve, the virtual field trip                                                                                                    |
|                  |                                                                                                    | host, who te                                                                                                    | aches about the solar o                                                                                                    | eclipse in real tin                                                                                                    | ne as it occurs above you                                                                                                    |
|                  |                                                                                                    | Even more,                                                                                                    | you will drive a Rover o                                                                                                    | over the surface                                                                                                    | of Mars and visit replica                                                                                                    |
|                  |                                                                                                    | of the actua                                                                                                    | I U.S. Rovers intention                                                                                                    | ally left there. W                                                                                                    | hile traveling to distant                                                                                                    |
|                  | Category<br>Life Science<br>Life Science<br>Earth Science<br>Earth Science<br>Earth Science<br>Life Science<br>Dhysical Scien<br>Life Science<br>English For Life<br>English For Life<br>Dhysical Scien<br>English For Life<br>Physical Scien<br>English For Life<br>Charles Science<br>Madem History | Category Age Group<br>Life Science Middle School<br>Earth Science Middle School<br>Earth Science High School<br>Earth Science High School<br>Earth Science High School<br>Earth Science High School<br>Earth Science High School<br>Life Science High School<br>Englia For Life Middle School<br>Englia For Life Middle School<br>Englia For Life Middle School<br>Englia For Life Middle School<br>Englia For Life Middle School<br>Englia For Life Middle School<br>Englia For Life Middle School<br>Englia For Life Middle School<br>Englia School<br>Englia School<br>Englia School<br>Englia School<br>Englia School<br>Englia School<br>Englia School | Category     Age Group       Life Stime     High School       Earth Stime     High School       Earth Stime     High School       Earth Stime     High School       Earth Stime     High School       Earth Stime     High School       Earth Stime     High School       Earth Stime     High School       Earth Stime     High School       Eardin For Life     High School       English For Life     High School       English For Life     High School       English For Life     High School       Earth Stime     High School       English For Life     High School       Earth Stime     High School       Earth Stime     High School | Cartgory     Age Graup       Life Stimme     High School       Earth Stimme     High School       Earth Stimme     High School       Earth Stimme     High School       Earth Stimme     High School       Earth Stimme     High School       Earth Stimme     High School       Earth Stimme     High School       English For Life     High School       English For Life     High School       English For Life     High School       Earth Stimme     High School       English For Life     High School       Earth Stimme     High School       English For Life     High School       Earth Stimme     High School       Earth Stimme     High School       Earth Stimme     High School       Earth Stimme     High School       Earth Stimme     High School       Earth Stimme     High School       Earth Stimme     High School       Earth Stimme     High School       Carter Wardy, He Science Teacher, in on fin and Importuni Versions abor       meet Wardy, He Science Teacher, in o fin and Importuni Versions abor       meet Wardy, He Science Teacher, in on fin and Importuni Versions abor       meet Wardy, He Science Teacher, in on fin and Importuni Versions abor       meet Wardy, US Noves instemation | Cartyone       Age Group         Life Stance       High School         Earth Stance       High School         Earth Stance       High School         Earth Stance       High School         Earth Stance       High School         Earth Stance       High School         Earth Stance       High School         English For Life       High School         English For Life       High School         English For Life       High School         English For Life       High School         English For Life       High School         English For Life       High School         Earth Stance       High School         Earth Stance       High School         Earth Stance       High School         Earth Stance       High School         Earth Stance       High School         Earth Stance       High School         Earth Stance       High School         Earth Stance       High School         Earth Stance       High School         Earth Stance       High School         Modern Hittery       High School         Modern Hittery       High School         Earth Stance       High School |

## Step 3: Installing Content

• Select the **Install** button to install the unit onto all connected headsets. This will increment your installation count one time per headset, and your devices can be tracked on the same machine page.

Advent Advent Aim Hij Ancient Body A Catacly Chemis Dissecti Fabulou Land of Learn E Newton Rad Ro

| RE               | LIBRARY       | D                | EVICES           | USER: vxr             | directtest 📃      | MACHINE       | DESKTOP-20NRIJ8    |                          |                                         |
|------------------|---------------|------------------|------------------|-----------------------|-------------------|---------------|--------------------|--------------------------|-----------------------------------------|
|                  | Subject       | Category         | Age Group        |                       |                   |               |                    |                          |                                         |
| Move Forward 1 _ | Science       | Life Science     | Middle School    | and the second second |                   |               |                    |                          |                                         |
| Learning Insid_  |               |                  | High School      | 1000                  |                   |               | ADVENT             | URES                     |                                         |
|                  |               |                  |                  |                       |                   |               | . IN SP            | A U E SSION FROM         |                                         |
| -Optimize        |               | Eng. & Tech      | Middle School    | Constant of           |                   | //            |                    |                          | L                                       |
| iventures        |               | Earth Science    | High School      |                       | 1.1.1             |               |                    | 2                        | 0/0 VISITED                             |
|                  |               |                  | High School      |                       |                   |               |                    |                          |                                         |
| c Earth          |               | Earth Science    | High School      |                       |                   |               |                    |                          |                                         |
| in the Wonderl   |               | Physical Scien   | High School      | and the second        |                   |               |                    | BEGIN MIT                |                                         |
| Simulator: Frog_ |               |                  | High School      | - 1 A                 | (T)               |               |                    |                          | SIGN                                    |
| akery            |               | English For Life | Middle School    |                       |                   |               |                    |                          | 440000000000000000000000000000000000000 |
|                  |               |                  |                  |                       |                   |               |                    |                          |                                         |
| lish: Basic Conv | Languages     | English For Life | High School      | Advent                | ures in Sp        | pace: B       | lack Holes         | and Beyond               | ► PLAY                                  |
|                  |               | Physical Scien_  | High School      | Platform:             | Oculus Go         | ~ F           | File Size: (       | 0.87 GB                  |                                         |
| s on Wild Earth  |               | Eng. & Tech      | High School      | Status                | Downloaded        |               | nstalled on:       | )/5 machine(s)           |                                         |
| m Road Trip      |               | Earth Science    | Middle School    |                       | J                 |               |                    | <u>a de la de</u>        |                                         |
| Mandela's Foo    |               | Modern History   | High School      | The learnin           | g adventures in   | this scienc   | e curriculum unit  | include the              |                                         |
|                  |               |                  |                  | opportunity           | to pilot a space  | eship, as w   | ell as a Mars Ro   | ver while learning some  |                                         |
|                  |               |                  |                  | of the most           | important less    | ons about t   | the Universe. Alo  | ng the way, you will     |                                         |
|                  |               |                  |                  | meet Wend             | y, the Science I  | eacher, who   | presents lesson    | s at a high school level |                                         |
|                  |               |                  |                  | in à fun an           | d impactful way   | /. You will a | Iso meet Steve, t  | he virtual field trip    |                                         |
|                  |               |                  |                  | host, who to          | eaches about th   | e solar ecli  | pse in real time o | is if occurs above you.  |                                         |
|                  |               |                  |                  | Even more,            | you will drive o  | i Rover over  | r the surface of N | fars and visit replicas  |                                         |
|                  |               |                  |                  | of the actu           | al U.S. Rovers in | itentionally  | left there. While  | traveling to distant     |                                         |
|                  |               |                  |                  | galaxies, er          | njoy watching a   | n animated    | short about the    | birth of a star.         |                                         |
|                  | in Sease Plac | Holes and Person | d on 1KWPHa01EBA | 254 (1/1)             |                   |               | ABORT              |                          |                                         |

### Step 4: Checking Your Library

• Click on the *Library* tab to see all of the downloaded content on your machine. The pages on the right function the same as they do on the *Store* page.

| VICTORYXR DIRECT           |           |                  |               |                |                      |                 |                 |               |                                                                                                    |     | -     |
|----------------------------|-----------|------------------|---------------|----------------|----------------------|-----------------|-----------------|---------------|----------------------------------------------------------------------------------------------------|-----|-------|
| STORE                      | LIBRARY   |                  |               | LUSER: ver     | directtest 🛓 M       | CHINE:          | DESKTOP-201     | ARIJ8 Subs    |                                                                                                    |     | L050  |
| Title                      | Subject   | Category         | Age Group     |                |                      |                 |                 |               |                                                                                                    |     |       |
| Adapt, & Move Forward 1    | Science   | Life Science     | Middle School |                |                      |                 |                 |               |                                                                                                    |     | 0000  |
| Adventure Learning Insid   |           |                  | High School   | and the second |                      |                 | ADVE            | ENTURES       |                                                                                                    |     |       |
| Adventures in Space: Blac  |           | Earth Science    | High School   | 100 C          |                      | 1               | · 'N            | SPACE         | SSION FROM                                                                                                    |     |       |
| Aim HighOptimize           |           | Eng. & Tech      | Middle School | 10000          |                      |                 |                 |               | CONTROL                                                                                                    | -   |       |
|                            |           | Earth Science    | High School   |                |                      |                 | 1 N             |               | +                                                                                                    |     | SITED |
| Body Awesome               |           |                  | High School   |                |                      |                 |                 | 1.13          |                                                                                                    |     |       |
| Cataclysmic Earth          |           | Earth Science    | High School   | 1000           |                      |                 |                 |               |                                                                                                    |     |       |
| Chemistry in the Wonderl   |           | Physical Scien_  | High School   | and the second |                      |                 |                 |               | BEGIN MID                                                                                                    |     |       |
| Dissection Simulator: Frog |           |                  | High School   | - 1. C         | Or                   |                 |                 |               | and a second second sec | ION |       |
| Fabulous Fakery            |           | English For Life | Middle School |                |                      |                 |                 |               |                                                                                                    |     |       |
|                            |           |                  | Middle School | <b>.</b>       |                      | п               |                 |               |                                                                                                    |     |       |
| Learn English: Basic Conv  | Languages | English For Life | High School   | Advent         | rures in Spa         | ce: B           | Iack Hol        | es ana        | Beyond                                                                                                    |     |       |
|                            |           | Physical Scien_  | High School   | Platform:      | Oculus Go            | ~               | File Size:      | 0.87 GB       |                                                                                                    |     |       |
| Rad Robots on Wild Earth   |           | Eng. & Tech      | High School   | Status:        | Not Downloade        | d I             | installed on:   | 0/5 mach      | ine(s)                                                                                                    |     |       |
| Solar System Road Trip     |           | Earth Science    | Middle School | The laws to    |                      |                 |                 |               |                                                                                                    |     |       |
| Walking in Mandela's Foo   |           | Modern History   | High School   | The learnin    | g daventures in th   | s scienc        | e curriculum    | unit include  | me                                                                                                    |     |       |
|                            |           |                  |               | opportunity    | to pilot a spacest   | ip, as w        | ell as a Mars   | Rover while   | learning some                                                                                                    |     |       |
|                            |           |                  |               | of the most    | Important lessons    | abour           | the Universe.   | Along the w   | ay, you will                                                                                                    |     |       |
|                            |           |                  |               | meer wend      | y, the Science redo  | ner, wno<br>יוו | presents les    | sons at a ni  | gn school level                                                                                                    |     |       |
|                            |           |                  |               | In a tun and   | a impactful way. Yi  |                 | liso meet Stev  | e, the virtue | II field frip                                                                                                    |     |       |
|                            |           |                  |               | nost, who to   | eaches about the s   | olar ech        | pse in real fir | ne as it occi | irs above you.                                                                                                    |     |       |
|                            |           |                  |               | Even more,     | you will drive a Ro  | ver ove         | r the surface   | ot Mars and   | visit replicas                                                                                                    |     |       |
|                            |           |                  |               | of the actua   | al U.S. Rovers inten | tionally        | lett there. W   | nile fravelin | g to distant                                                                                                    |     |       |
|                            |           |                  |               | galaxies, er   | ijoy watching an a   | nimatec         | short about     | the birth ot  | a star.                                                                                                    |     |       |

VXR.DRECT

Step 5: Launching A Unit

• Select **Play** to launch the unit on all connected headsets. A verification screen will appear. You will have the option to skip the verification screen if you are launching the unit from VXR.Direct.

| STORE                       | LIBRARY   |                  |               | USER: vxr      | directtest 🖹 MA                              | CHINE: DESKTOP-20              | NRIJ8 Subscription expires on 10 |      |
|-----------------------------|-----------|------------------|---------------|----------------|----------------------------------------------|--------------------------------|----------------------------------|------|
| Title                       | Subject   | Category         | Age Group     |                |                                              |                                |                                  |      |
| Adapt, & Move Forward 1     | Science   | Life Science     | Middle School |                |                                              |                                |                                  |      |
| Adventure Learning Insid    |           |                  | High School   | 1000           |                                              | ADV                            | ENTURES                          |      |
| Adventures in Space: Blac   |           |                  |               |                | 100 - Y                                      | · · · ·                        | SPACE SSION FROM                 |      |
| Aim HighOptimize            | Science   | Eng. & Tech      | Middle School | and the second |                                              |                                |                                  | L    |
|                             |           | Earth Science    | High School   |                |                                              |                                |                                  |      |
| Body Awesome                |           |                  | High School   |                |                                              |                                | 1.18                             |      |
| Cataclysmic Earth           |           | Earth Science    | High School   |                | 1 million                                    |                                |                                  |      |
| Chemistry in the Wonderl    |           | Physical Scien   | High School   | and the second |                                              |                                | BEGIN MID                        |      |
| Dissection Simulator: Frog_ |           |                  | High School   | 2-13 A         | (The                                         |                                |                                  | SION |
| Fabulous Fakery             |           | English For Life | Middle School |                |                                              |                                |                                  |      |
|                             |           |                  |               | A 1 .          |                                              | ві і і і                       |                                  |      |
| Learn English: Basic Conv   | Languages | English For Life | High School   | Advent         | ures in Spac                                 | се: віаск но                   | les and Beyond                   |      |
| Newtons House of Forces     |           | Physical Scien   | High School   | Platform:      | Oculus Go                                    | <ul> <li>File Size:</li> </ul> | 0.87 GB                          |      |
| Rad Robots on Wild Earth    |           |                  | High School   | Status:        | Downloaded                                   | Installed on:                  | 0/5 machine(s)                   |      |
| Solar System Road Trip      |           | Earth Science    | Middle School | The learnin    | a advantures in this                         | selence surrisulum             | unit include the                 |      |
| Walking in Mandela's Foo    |           | Modern History   | High School   | ine leanin     | g uuventures in mis<br>. ta ailat a saasashi |                                | Dever while learning come        |      |
|                             |           |                  |               | of the most    | important lossons                            | p, as well as a man            | Along the way you will           |      |
|                             |           |                  |               | most Wond      | w the Science Teach                          | or who procents los            | cons at a bigh school lovel      |      |
|                             |           |                  |               | in a fun and   | d impactful way. Vo                          | u will also moot Sto           | wo the virtual field trip        |      |
|                             |           |                  |               | In a run and   | a impactful way. Fo                          | u will diso meer ore           | ve, me virtual nela mp           |      |
|                             |           |                  |               | Fuer more      | aches about the so                           | ior eclipse in redi fi         | of Mana and state and the        |      |
|                             |           |                  |               | Even more,     | you will drive a Roy                         | ver over the surface           | of Mars and visit replicas       |      |
|                             |           |                  |               | of the actua   | al U.S. Rovers intent                        | ionally left there. W          | nile traveling to distant        |      |

Step 6: Uninstalling Content

• Click **Uninstall** to remove a unit from all connected headsets. The installation count will decrease by 1 for each headset, allowing you to install content on a different headset.

• Click **Delete** to remove the setup files from your computer to save space.

| STORE                      | LIBRARY   | DI               | EVICES        |
|----------------------------|-----------|------------------|---------------|
| Title                      | Subject   | Category         | Age Group     |
| Adapt, & Move Forward 1 _  |           |                  |               |
| Adventure Learning Insid_  |           |                  | High School   |
| Adventures in Space: Blac  |           |                  |               |
| Aim HighOptimize           |           |                  | Middle School |
|                            |           | Earth Science    | High School   |
| Body Awesome               |           |                  | High School   |
| Cataclysmic Earth          |           | Earth Science    | High School   |
| Chemistry in the Wonderl   |           | Physical Scien   | High School   |
| Dissection Simulator: Frog |           |                  | High School   |
| Fabulous Fakery            |           | English For Life | Middle School |
|                            |           |                  |               |
| Learn English: Basic Conv  | Languages | English For Life | High School   |
|                            |           | Physical Scien   | High School   |
| Rad Robots on Wild Earth   |           |                  | High School   |
| Solar System Road Trip     |           | Earth Science    | Middle School |
| Walking in Mandela's Foo   |           | Modern History   | High School   |
|                            |           |                  |               |

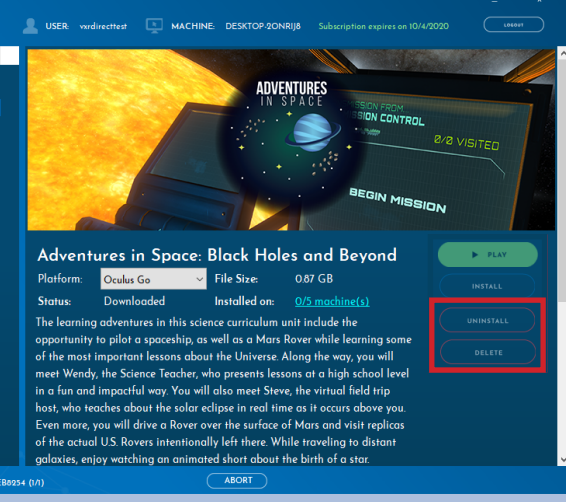

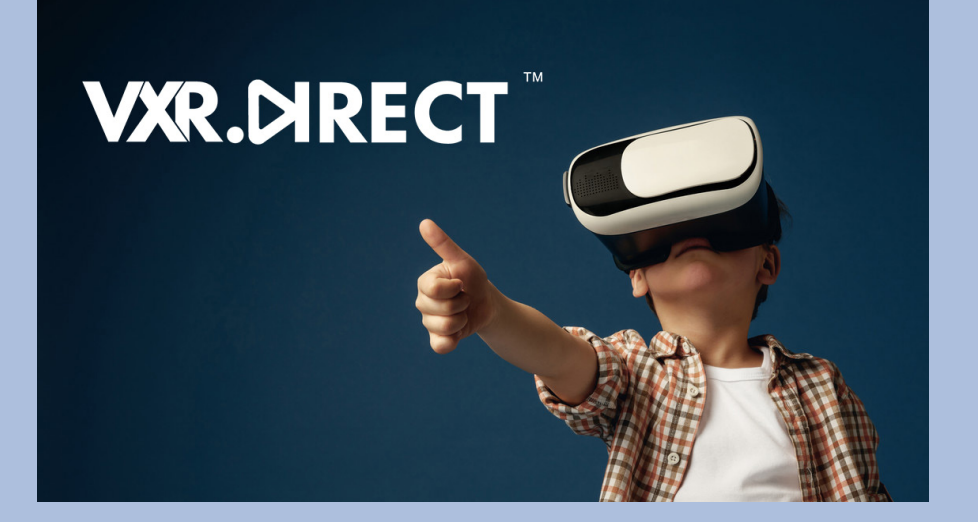

VXR.DRECT